## Aanleverspecificaties

De beste manier om een bestand aan te leveren is een drukgereed bestand in pdf-vorm. Bestanden kunt o.a. u aanleveren via We Transfer.

#### •• ALGEMEEN

- Voeg altijd een extensie toe aan de naam van het bestand (bijv. \*.indd , \*.pdf, \*.eps, \*.ai, enz.);
- Bestandsnamen mogen niet langer zijn dan 27 karakters;
- Gebruik alleen maar underscore, divisie, cijfers o t/m 9 en letters Aa t/m Zz in bestandsnamen;

#### •• SPECIFICATIES VAN OPEN BESTANDEN

- Gebruik geen RGB-kleuren, maar alleen CMYK, grijswaarden of PMS-kleuren;
- Beoordeel uw weergave met 'Voorvertoning overdruk' [运命器Y](Adobe InDesign) i.v.m. transparantie/overdruk;

pag. 1

- U kunt wel RGB-afbeeldingen (300 dpi op ware grootte) gebruiken;
- In Full Colour drukwerk -> PMS-kleuren omzetten naar CMYK.
- Het document moet rondom minimaal 3 mm afloop hebben;
- Maak een document niet op inslag op;
- Lever alle gebruikte fonts/lettertypen en beelden bij; u doet dit in InDesign met de functie 'pakket';

#### •• AANLEVEREN PDF

- Een PDF vervaardigen volgens de van Deventer aanleverspecificaties (zie pagina 3);
- De PDF dient voorzien te zijn van 3mm afloop;
- Alle pagina's dienen hetzelfde (afgewerkt) formaat te hebben;
- Geen aanlevering van pagina's op spread, maar losstaande pagina's in de PDF;
- Items als omslag met rug, antwoordkaart, preeg, stans en dergelijke altijd apart aanleveren.
- Controleer de PDF op afloop / kleuren (FC met of zonder PMS) / formaat / overdruk en transparantie / schaduwen

#### WERKEN IN PHOTOSHOP

- Bekijk het document met weergave "Kleuren proefdrukken" [\"XY]
- Document in RGB laten staan; wat CMYK is, CMYK laten

# Workflow naar PDF

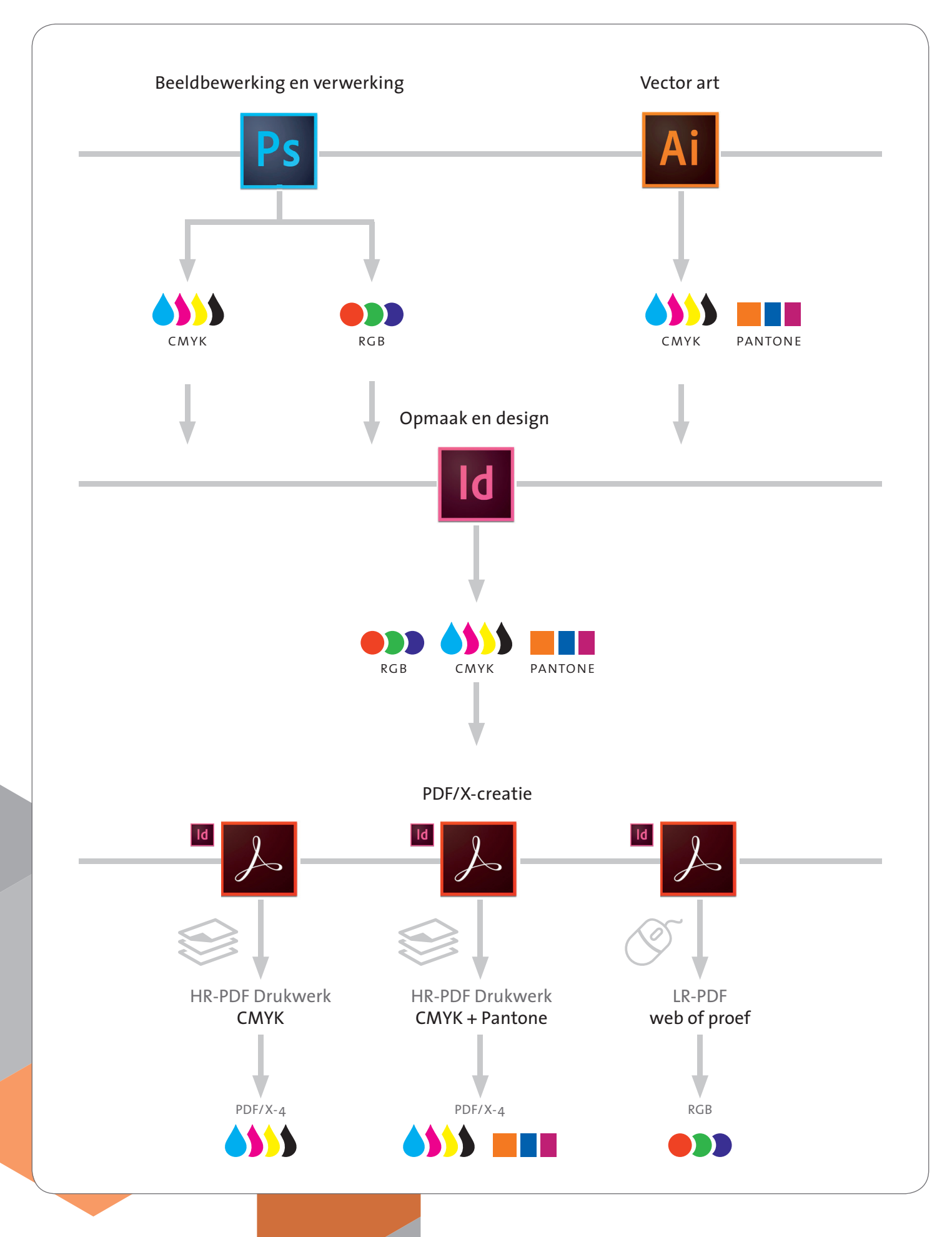

# HR PDF maken in InDesign

#### •• PROFIELEN INSTELLEN IN INDESIGN

- Het profiel 'ISO Coated v2 300%' downloaden van www.eci.org > Downloads.
   Deze plaatsen in Harddisk > Bibliotheek > Application Support > Adobe > Color > Profiles > Recommended.
- KLEURINSTELLINGEN WIJZIGEN naar goede profiel (Bewerken > Kleurinstellingen)

Kies:

- RGB: Abobe RGB (1998)
- CMYK: ISO Coated v2 300%
- RGB: Ingesloten profielen behouden
- CMYK: nummers behouden (gekoppelde profielen negeren)
- Engine: Abobe (ACE)
- Intentie: Relatief colorimetrisch

Deze instellingen kun je bekijken op de screendump indd-1.

- ! Tip: Bewaar deze kleurinstelling als bv. ISO Coated. Zo kunt u de instellingen makkelijker oproepen.
- Tip: Met Adobe Bridge kun de instellingen synchroniseren met Illustrator en Photoshop.
   Bewerken > Kleurinstelingen van Creative Suite toepassen > Selecteren profiel > Toepassen
- PROFIELEN TOEWIJZEN naar goede profiel (Bewerken > Profielen toewijzen) Kies:
  - Huidige werkruimte toewijzen: RGB: Abobe RGB (1998)
  - Huidige werkruimte toewijzen: CMYK: ISO Coated v2 300%
    - Intentie effen kleuren: Kleurinstellingsintentie gebruiken
    - Standaardafbeeldingintentie: Kleurinstellingsintentie gebruiken
    - Intentie na overvloeien: Kleurinstellingsintentie gebruiken

Deze instellingen kun je bekijken op de screendump indd-2.

- OMZETTEN IN PROFIEL naar goede doelruimte (Bewerken > Omzetten in profiel)
   Kies:
  - RGB-profiel: Werkruimte RGB Abobe RGB (1998)
  - CMYK-profiel: Werkruimte CMYK ISO Coated v2 300%
  - Deze instellingen kun je bekijken op de screendump indd-3.

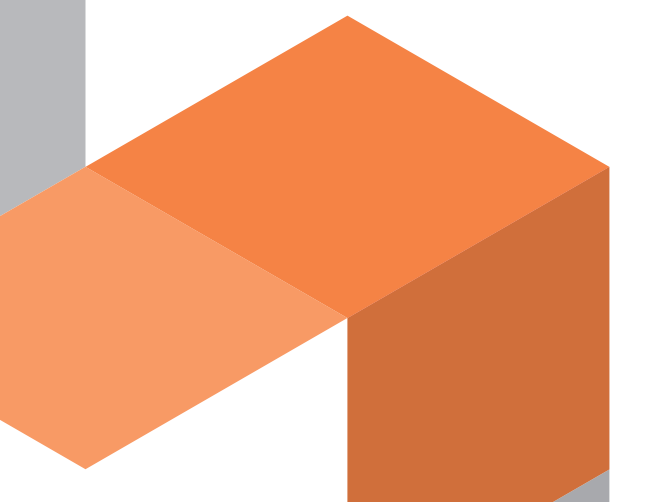

| Indd-1                              | Kleurinstellingen                                                                                                    |                                  |  |  |
|-------------------------------------|----------------------------------------------------------------------------------------------------|----------------------------------|--|--|
| (                                   | Gesynchroniseerd: de Creative Suite-toepassingen zijn<br>gesynchroniseerd met dezelfde kleureninstellingen voor een<br>consistent kleurbeheer.                                                                                                    | OK<br>Annuleren                  |  |  |
|                                     | Instellingen: ISO Coated 🗘                                                                                                    | Laden<br>Opslaan                 |  |  |
|                                     | - Werkruimten                                                                                                    |                                  |  |  |
|                                     | RGB: Adobe RGB (1998)                                                                                                    |                                  |  |  |
|                                     | CMYK: ISO Coated v2 300% (ECI)                                                                                                    |                                  |  |  |
|                                     | - Kleurbeheerbeleid                                                                                                    |                                  |  |  |
|                                     | RGB: Ingesloten profielen behouden                                                                                                    |                                  |  |  |
|                                     | CMYK: Nummers behouden (gekoppelde pro                                                                                                    |                                  |  |  |
|                                     | Profiel-afwijkingen: Vragen bij openen<br>Vragen bij plakken                                                                                                    |                                  |  |  |
|                                     | Ontbrekende profielen: 🗌 Vragen bij openen                                                                                                    |                                  |  |  |
|                                     | Opties voor omzetten                                                                                                    |                                  |  |  |
|                                     | Engine: Adobe (ACE)                                                                                                    |                                  |  |  |
|                                     | Intentie: Relatief colorimetrisch                                                                                                    |                                  |  |  |
|                                     | Compensatie zwarte punten gebruiken                                                                                                    |                                  |  |  |
|                                     |                                                                                                    |                                  |  |  |
| Indd-2                              | Profielen toewijzen                                                                                                    |                                  |  |  |
|                                     | RGB-profiel<br>Wissen (huidige werkruimte gebruiken)<br>Huidige werkruimte toewijzen: Adobe RGB (1998)<br>Profiel toewijzen Adobe RGB (1998)                                                                                                    | OK<br>Annuleren<br>Voorvertoning |  |  |
|                                     | CMYK-profiel                                                                                                    |                                  |  |  |
|                                     | Wissen (huidige werkruimte gebruiken)         Huidige werkruimte toewijzen         ISO Coated v2 300% (ECI)         Profiel toewijzen         Iso Coated v2 300% (ECI)         Intentie effen kleuren:         Kleurinstellingsintentie geb         Standaardafbeeldingsintentie:         Intentie na overvloeien:         Kleurinstellingsintentie geb | oruiken O                        |  |  |
|                                     |                                                                                                    |                                  |  |  |
| Indd-3                              | Omzetten in profiel                                                                                                    |                                  |  |  |
|                                     | Bronruimte                                                                                                    | ОК                               |  |  |
|                                     | RGB-profiel: Werkruimte RGB – Adobe RGB (1998)<br>CMYK-profiel: Werkruimte CMYK – ISO Coated v2 300% (ECI)                                                                                                    | Annuleren                        |  |  |
|                                     | Doelruimte                                                                                                    | Voorvertoning                    |  |  |
|                                     | RGB-profiel: Werkruimte RGB – Adobe RGB (1998)                                                                                                    |                                  |  |  |
|                                     | CMYK-profiel: Werkruimte CMYK - ISO Coated v2 300 ᅌ                                                                                                    |                                  |  |  |
|                                     | Opties voor omzetten                                                                                                    |                                  |  |  |
|                                     | Engine: Adobe (ACE)                                                                                                    |                                  |  |  |
| Intentie: Relatief colorimetrisch ᅌ |                                                                                                    |                                  |  |  |
|                                     | ✓ Compensatie zwarte punten gebruiken                                                                                                    |                                  |  |  |
|                                     |                                                                                                    |                                  |  |  |

#### •• HR PDF GENEREREN IN INDESIGN

Exporteren (Bestand > Exporteren [#E] > Adobe PDF (afdrukken))

| Let op bij de instellingen: |                                                                                           |
|-----------------------------|-------------------------------------------------------------------------------------------|
| Tekens en afloopgebied      | (Optioneel) snijtekens en pagina-informatie / Afloopgebied: 3 mm                          |
| Uitvoer > Kleur             | Kleuromzetting: Geen kleuromzetting                                                       |
| Uitvoer > PDF/X             | Naam uitvoerintentieprofiel: Werkruimte ISO Coated v2 300% (ECI)                          |
|                             | ( <i>Een uitvoerintentieprofiel</i> : D.w.z. de kleur blijft ongewijzigd (RGB) maar geeft |
|                             | een intentie voor het te gebruiken profiel voor het verwerken.)                           |

Deze instellingen kun je bekijken op de onderstaande screendumps.

- ! Uw gemaakte PDF is dus zonder snijlijnen maar met een afloop van 3 mm rondom.
- ! Tip: Bewaar deze kleurinstelling als bv. vDeventer\_PDF-X4. Zo kunt u de instellingen makkelijk oproepen.

| PDF-1                                                                                                    | Adobe PDF exporteren                                                                                                    |
|----------------------------------------------------------------------------------------------------|----------------------------------------------------------------------------------------------------|
| Voorinstelli                                                                                              | ng Adobe PDF: vDeventer_PDF-X4                                                                                                    |
|                                                                                                    | Standaard: PDF/X-4:2010 Compatibiliteit: Acrobat 7 (PDF 1.6)                                                                                                    |
| Algemeen<br>Compressie<br>Tekens en afloopgebied<br>Uitvoer<br>Geavanceerd<br>Beveiliging<br>Samenvatting | Algemeen         Omschrijving:       [Gebaseerd op '[PDF/X-4:2008]'] Gebruik deze instellingen om Adobe PDF-documenten te maken die moeten worden gecontroleerd of moeten voldoen aan PDF/X-4:2008, een ISO-standaard voor het uitwisselen van grafische gegevens. Raadpleeg de gebruikershandleiding van Acrobat voor meer informatie over het         Pagina's       •         • Alles       •         • Bereik:       1         • Spreads       •         Opties       •         • Miniaturen op pagina insluiten       •         • Optimaliseren voor snelle weergave op het web       •         • Gelabelde PDF maken       Lagen exporteren:         Zichtbare & afdrukbare lagen       • |
| Voorinstellin                                                                                             | Inclusief Bladwijzers Hyperlinks Interactieve elementen: Niet opnemen g opslaan Annuleren Exporteren                                                                                                    |

| Voorinstelling | Adobe PDF: vDeventer_PDF-X4                                                  |
|----------------|------------------------------------------------------------------------------|
|                | Standaard: PDF/X-4:2010 Compatibiliteit: Acrobat 7 (PDF 1.6)                 |
| Algemeen       | Compressie                                                                   |
| Compressie     | - Kleurafbeeldingen                                                          |
| Uitvoer        | Bicubische downsampling naar 🗘 300 pixels per inch                           |
| Geavanceerd    | voor afbeeldingen groter dan: 450 pixels per inch                            |
| Beveiliging    | Compressie: ZIP 🛟 Grootte: 128                                               |
| Samenvatung    | Kwaliteit afbeelding: 8-bits \$                                              |
|                | Grijswaardenafbeeldingen                                                     |
|                | Bicubische downsampling naar 🗘 300 pixels per inch                           |
|                | voor afbeeldingen groter dan: 450 pixels per inch                            |
|                | Compressie: ZIP Crootte: 128                                                 |
|                | Kwaliteit afbeelding: 8-bits 💠                                               |
|                | Monochrome afbeeldingen                                                      |
|                | Bicubische downsampling naar 🗘 1200 pixels per inch                          |
|                | voor afbeeldingen groter dan: 1800 pixels per inch                           |
|                | Compressie: CCITT Groep 4                                                    |
|                | ✓ Tekst en lijnwerk comprimeren ✓ Afbeeldingsgegevens uitsnijden naar kaders |
|                |                                                                              |

| PDF-3                                                                                                    |                       | Adobe PDF                                                                                                    | exporteren                                                                       |
|----------------------------------------------------------------------------------------------------|-----------------------|----------------------------------------------------------------------------------------------------|----------------------------------------------------------------------------------|
| Voor                                                                                                    | instelling Adobe PDF: | vDeventer_PDF-X4                                                                                                    |                                                                                  |
|                                                                                                    | Standaard:            | PDF/X-4:2010                                                                                                    | Compatibiliteit: Acrobat 7 (PDF 1.6)                                             |
| Algemeen<br>Compressie<br>Tekens en afle<br>Uitvoer<br>Geavanceerd<br>Beveiliging<br>Samenvatting<br>Opti | oneel Afloo           | en afloopgebied<br>ns<br>e drukkersmarkeringen<br>Snijtekens<br>Aflooptekens<br>Registratietekens<br>Kleurenbalken<br>Pagina-informatie<br>ogebied en witruimte rond pagi<br>oopinstellingen van document<br>ogebied: | Type: Standaard<br>Dikte: 0,25 pt<br>Verschuiving: +2,117 mm<br>ina<br>gebruiken |
| Voor                                                                                                    | instelling opslaan    | oven: $\frac{1}{2}$ 3 mm<br>nder: $\frac{1}{2}$ 3 mm<br>arruimte rond pagina opnemen                                                                                                    | Binnen: ÷3 mm<br>Buiten: ÷3 mm<br>Annuleren Exporteren                           |
|                                                                                                    |                       | _                                                                                                    |                                                                                  |
|                                                                                                    |                       |                                                                                                    |                                                                                  |

|             | ng Adobe PDF: vDeventer_PDF-X4                       |                                                      |
|-------------|------------------------------------------------------|------------------------------------------------------|
|             | Standaard: PDF/X-4:2010                              | Compatibiliteit: Acrobat 7 (PDF 1.6)                 |
| Algemeen    | Uitvoer                                              |                                                      |
| Compressie  | Kleur                                                |                                                      |
| Uitvoer     | Kleuromzetting                                       | : Geen kleuromzetting                                |
| Geavanceerd | Doe                                                  | l: n.v.t. 🗘                                          |
| Beveiliging | Profielopnamebeleio                                  | I: Inclusief alle profielen                          |
|             | Id uitvoervoo                                        | waarde:                                              |
|             | Regist                                               | ernaam:                                              |
|             |                                                      |                                                      |
|             | Beschrijving<br>Met kleuromzetting wordt bepaald wel | c type profielomzetting desgewenst wordt uitgevoerd. |

|                                                                                                    | Adobe PDF exporteren                                                                                                    |
|----------------------------------------------------------------------------------------------------|----------------------------------------------------------------------------------------------------|
| Voorinstellin                                                                                             | g Adobe PDF: vDeventer_PDF-X4                                                                                                    |
|                                                                                                    | Standaard: PDF/X-4:2010 Compatibiliteit: Acrobat 7 (PDF 1.6)                                                                                                    |
| Algemeen<br>Compressie<br>Tekens en afloopgebied<br>Uitvoer<br>Geavanceerd<br>Beveiliging<br>Samenvatting | Geavanceerd         Lettertypen         Subset maken van lettertypen als het percentage gebr. tekens minder is dan: 100%         Image: Alle lettertypen met de juiste insluitingsbits worden ingesloten.         OPI         Weglaten voor OPI:       EPS         PDF       Bitmapafbeeldingen         Transparantie-afvlakker         Voorinstelling:       [Hoge resolutie]         Overschrijvingen van spreads negeren         Job Definition Format (JDF)         Een JDF-bestand maken met Acrobat         Image: Hiervoor moet Adobe Acrobat 7.0 Professional of hoger zijn geinstalleerd. Door deze optie in te schakelen, wordt de optie "spreads" in het deelvenster Algemeen gedeselecteerd. |
| Voorinstellin                                                                                             | g opslaan Annuleren Exporteren                                                                                                    |

| Voorinstellin                                                  | g Adobe PDF:              | vDeventer_PDF-X4                                                                                |                                    |                         |        |
|----------------------------------------------------------------|---------------------------|-------------------------------------------------------------------------------------------------|------------------------------------|-------------------------|--------|
|                                                                | Standaard:                | PDF/X-4:2010                                                                                    | Compatibiliteit:                   | Acrobat 7 (PDF 1.6)     |        |
| Algemeen                                                       | Beveilig                  | ing                                                                                             |                                    |                         |        |
| Compressie<br>Tekens en afloopgebied<br>Uitvoer<br>Geavanceerd | Coderin<br>— Wach<br>— Wa | gsniveau: Hoog (128–bits AES) -<br>twoord voor document openen<br>.chtwoord vereist om document | - Compatibel met Acro<br>te openen | bat 7 en hoger          |        |
| Beveiliging                                                    | V                         | achtwoord voor document ope                                                                     | nen:                               |                         |        |
|                                                                | L Dit v                   | Afdrukken toegest                                                                               | aan: Hoge resolutie                | passingen.              | *<br>* |
|                                                                |                           | Afdrukken toegest                                                                               | aan: Hoge resolutie                |                         | *<br>* |
|                                                                |                           | Wijzigingen toegest                                                                             | aan: Alles, behalve pa             | ıgina's extraheren      | Ť      |
|                                                                | $\checkmark$              | Kopiëren van tekst, afbeeldinge                                                                 | n en overige inhoud to             | estaan                  |        |
|                                                                |                           | Teksttoegang door schermleesa                                                                   | pparaten voor visueel 🤉            | gehandicapten inschakel | en     |
|                                                                | $\checkmark$              | Onbewerkte metagegevens toes                                                                    | taan                               |                         |        |
|                                                                |                           |                                                                                                 |                                    |                         |        |
|                                                                |                           |                                                                                                 |                                    |                         |        |
|                                                                |                           |                                                                                                 |                                    |                         |        |

| PDF-7 |                                                                               | Adobe PDF exporteren                                                                                                    |  |  |  |
|-------|-------------------------------------------------------------------------------|----------------------------------------------------------------------------------------------------|--|--|--|
|       | Voorinstelling Adobe PDF:                                                     | vDeventer_PDF-X4                                                                                                    |  |  |  |
|       | Standaard:                                                                    | PDF/X-4:2010 Compatibiliteit: Acrobat 7 (PDF 1.6)                                                                                                    |  |  |  |
|       | Algemeen                                                                      | ratting                                                                                                    |  |  |  |
|       | Compressie<br>Tekens en afloopgebied<br>Uitvoer<br>Geavanceerd<br>Beveiliging | Chrijving: [Gebaseerd op 'IPDF/X-4:2008]'] Gebruik deze instellingen om Adobe PDF-documenten te maken die moeten<br>worden gecontroleerd of moeten voldoen aan PDF/X-4:2008, een ISO-standaard voor het uitwisselen van grafische<br>gegevens. Raadpleeg de gebruikershandleiding van Acrobat voor meer informatie over het maken van<br>PDF-documenten die compatibel zijn met PDF/X-4. De gemaakte PDF-documenten kunnen worden geopend met<br>Acrobat en Adobe Reader 5.0 en hoger. |  |  |  |
|       | Samenvatting                                                                  | Opties: Voorinstelling PDF: vDeventer_PDF-X4<br>Compatibiliteit: Acrobat 7 (PDF 1.6)<br>Standaardcompatibiliteit: PDF/X-4 2010<br>Algemeen<br>Compressie<br>Tekens en afloopgebied<br>Uitvoer<br>Geavanceerd<br>Beveiliging                                                                                                    |  |  |  |
|       | Waarsch                                                                       | uwingen:                                                                                                    |  |  |  |
|       | Same                                                                          | nvatting opslaan)                                                                                                    |  |  |  |
|       | Voorinstelling opslaan                                                        | Annuleren Exporteren                                                                                                    |  |  |  |
|       |                                                                               |                                                                                                    |  |  |  |

## vanDeventer

Marconistraat 10 2691 GW 's-Gravenzande (0174) 44 55 44 www.vandeventer.nl

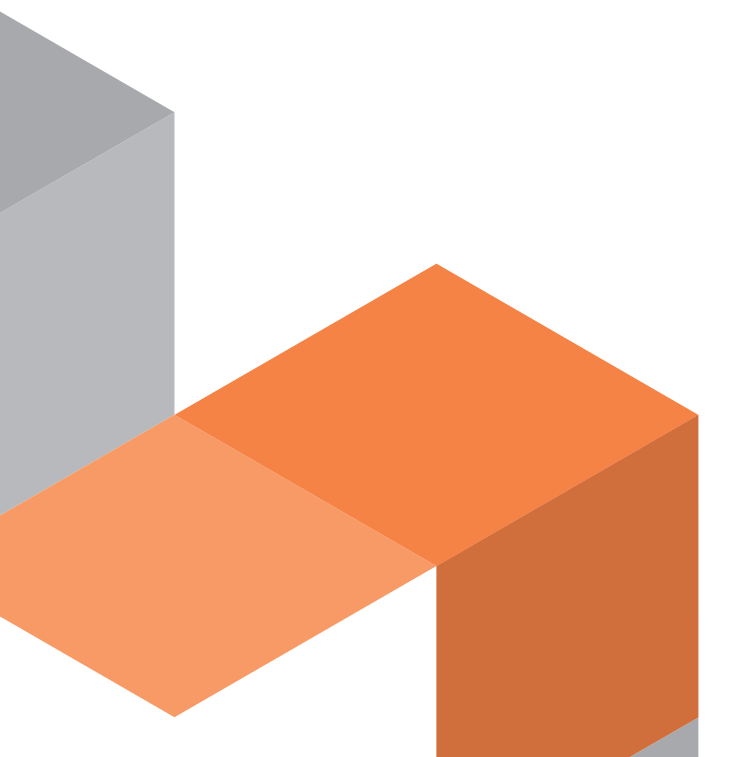